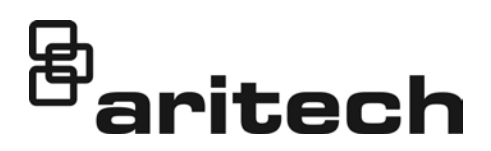

# **PR2000C Printer Installation Sheet**

#### EN CS DE ES FR HU IT LT NL PL PT RU SK SV

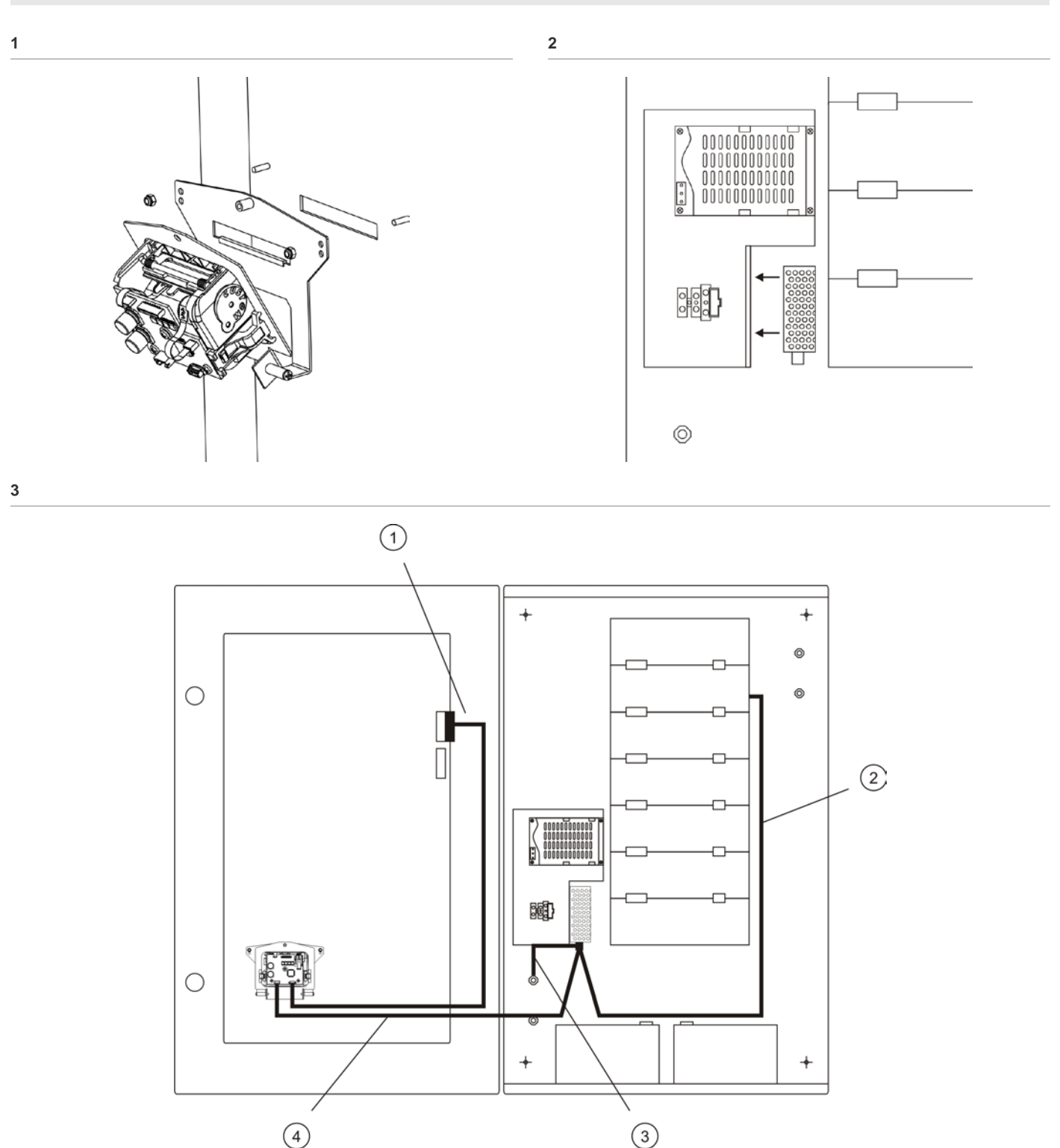

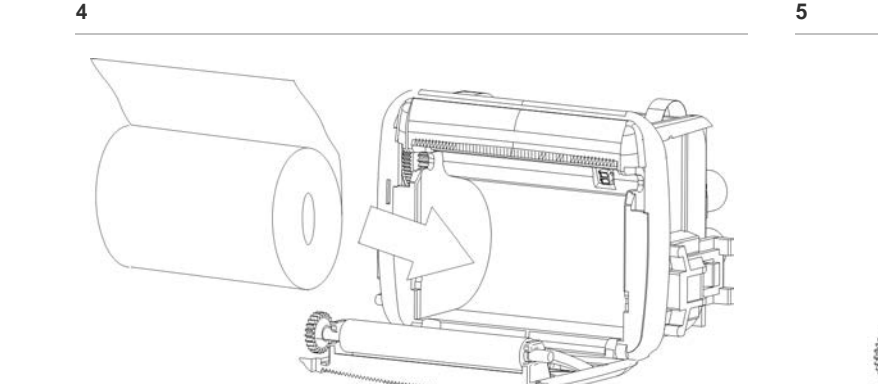

# **EN: Installation Sheet**

# Description

The PR2000C is a 40-column thermal printer designed for use with UTC Fire & Security 2000C series fire alarm control panels.

# Installation

#### To install the printer:

- 1. On the control panel door cut through the plastic layer that covers the slot using a sharp knife, and mount the printer to the inside of the door using the screws provided. Ensure that the paper roll is aligned with the slot (see Figure 1).
- Install the printer power supply onto the mounting plate in 2. the control panel cabinet (see Figure 2).

#### To connect the printer:

WARNING: Disconnect the mains power supply and the batteries before making any connections.

- Connect the red, orange, and black power cables to the 1. printer and to +V OUTPUT and -V OUTPUT on the printer power supply (Figure 3, item 4). See Table 1 below.
- Connect the red and black power cables from J17 (PRINT) 2. on the PS1200N to +V INPUT and -V INPUT on the printer power supply (Figure 3, item 2). See Table 1 below.
- Connect the earth cable from the printer power supply to 3 the earth stud in the control panel cabinet (Figure 3, item 3).
- 4. Connect the serial cable from the printer to PORT2 or PORT3 on the FC2012 CPU host module (Figure 3, item 1).

Printer power supply connections are shown below.

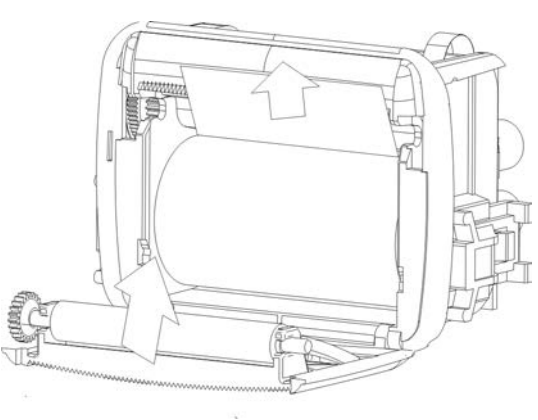

#### Table 1: Printer power supply connections

| Terminal (Printer power supply) | Cable colour     | Connect to               |
|---------------------------------|------------------|--------------------------|
| + INPUT                         | 1 red            | PS12000N                 |
| - INPUT                         | 1 black          | PS12000N                 |
| <u>_</u>                        | 1 green/yellow   | Control panel earth stud |
| +V OUTPUT                       | 1 red / 1 orange | Printer power connector  |
| -V OUTPUT                       | 2 black          | Printer power connector  |

Use cable ties to secure all cables.

#### To configure the printer:

- Go to the port setup menu on your control panel (System 1 > Configuration > Communication > Port Setup) and configure the control panel to printer communication as shown in Table 2 below.
- Reset the control panel. 2.

#### Table 2: Port setup at the control panel

| Menu           | Option                                                           |
|----------------|------------------------------------------------------------------|
| Port           | SER1 (for PORT2 on the FC2012)<br>SER2 (for PORT3 on the FC2012) |
| Allocation     |                                                                  |
| Event printer  | Ev. Pri.                                                         |
| Report printer | Rp. Pri.                                                         |
| Printer        | Thermo                                                           |
| Baudrate       | 9600                                                             |
| Protocol       | 8, 1, n                                                          |

#### To load the paper:

- Open the cover at the front of the printer and insert the 1. paper as shown in Figure 4.
- Pull the leading edge of the paper up to align with the exit 2. slot and close the cover as shown in Figure 5.

#### To test the printer:

Print a list of events from the events menu on your control 1. panel (Events > Display Events > Destination > Ev. Pri. > Execute).

# Maintenance

Basic maintenance consists of a yearly inspection. Do not modify internal wiring or circuitry.

# **Specifications**

| Voltage                                        | 18 to 36 VDC                        |
|------------------------------------------------|-------------------------------------|
| Current<br>Printer standby<br>Printer printing | 55 mA at 24 VDC<br>930 mA at 24 VDC |
| Operating temperature                          | 0°C to +50°C                        |
| Storage temperature                            | -10°C to +70°C                      |
| Relative humidity                              | 10% to 80% noncondensing            |
| Weight                                         | 230 g                               |
| Dimensions (W $\times$ H $\times$ D)           | 130 × 90 × 60 mm                    |

| Printer and paper |                                                                                                   |
|-------------------|---------------------------------------------------------------------------------------------------|
| Number of columns | 40                                                                                                |
| Print method      | Thermal                                                                                           |
| Resolution        | 203 DPI (8 dot/mm)                                                                                |
| Paper type        | Thermal roll, maximum external diameter 30 mm. Heat sensitive surface on the outside of the roll. |
| Paper weight      | 55 to 70 g                                                                                        |
| Paper width       | 57.5 mm                                                                                           |

# **Regulatory information**

| Manufacturer  | UTC CCS Manufacturing Polska Sp. Z o.o.<br>Ul. Kolejowa 24. 39-100 Ropczyce, Poland                                                                                                    |
|---------------|----------------------------------------------------------------------------------------------------|
|               | Authorized EU manufacturing representative:<br>UTC Fire & Security B.V.<br>Kelvinstraat 7, 6003 DH Weert, Netherlands                                                                                                    |
| Certification | CE                                                                                                    |
|               | 2012/19/EU (WEEE directive): Products marked<br>with this symbol cannot be disposed of as<br>unsorted municipal waste in the European Union.<br>For proper recycling, return this product to your<br>local supplier upon the purchase of equivalent<br>new equipment, or dispose of it at designated<br>collection points. For more information see:<br>www.recyclethis.info. |

# **Contact information**

For contact information, see www.utcfssecurityproducts.eu.

# CS: Návod k instalaci

# Popis

PR2000C je 40sloupcová tiskárna s teplocitlivým papírem určená pro použití s požárními poplachovými ústřednami EPS UTC Fire & Security řady FP2000C.

## Instalace

#### Postup instalace tiskárny:

- Ve dveřích ústředny vyřízněte ostrým nožem ve fólii otvor pro papír tiskárny pomocí ocelového lámacího nože vytvořte ve dveřích ústředny otvor přibližně 66 × 9 mm a upevněte tiskárnu k vnitřní straně dvířek pomocí dodaných šroubů. Zajistěte, aby byla role papíru rovnoběžně s otvorem (viz obr. 1).
- Namontujte napájecí zdroj tiskárny na montážní desku ve skříni ústředny (viz obr. 2).

#### Postup připojení tiskárny:

VAROVÁNÍ: Před prováděním připojení odpojte síťový napájecí zdroj i baterie.

- Připojte červený, oranžový a černý napájecí kabel k tiskárně a k výstupům +V OUTPUT a -V OUTPUT na napájecím zdroji tiskárny (obr. 3, položka 4). Viz Tabulka 1 dále.
- Připojte červený a černý napájecí kabel od svorky J17 (PRINT) na jednotce PS12000N ke vstupům +V INPUT a -V INPUT na napájecím zdroji tiskárny (obr. 3, položka 2). Viz Tabulka 1 dále.
- Připojte zemnicí kabel od napájecího zdroje tiskárny k uzemňovacímu kolíku ve skříni ústředny (obr. 3, položka 3).
- 4. Připojte sériový kabel k portu PORT2 nebo PORT3 na hostitelském modulu CPU FC2012 (obr. 3, položka 1).

Barvy kabelů pro připojení napájecího zdroje tiskárny jsou uvedena níže.

#### Tabulka 1: Připojení napájecího zdroje tiskárny

| -         |                           |                            |
|-----------|---------------------------|----------------------------|
| Svorka    | Barva kabelu              | Místo připojení            |
| + INPUT   | 1 červená                 | PS12000N                   |
| - INPUT   | 1 černá                   | PS12000N                   |
| Ŧ         | 1 zelená/žlutá            | Uzemňovací kolík ústředny  |
| +V OUTPUT | 1 červená / 1<br>oranžová | Konektor napájení tiskárny |
| -V OUTPUT | 2 černá                   | Konektor napájení tiskárny |

K upevnění všech kabelů použijte úchyty.

#### Postup konfigurace tiskárny:

- Přejděte do nabídky pro nastavení portů ústředny (System [Systém] > Configuration [Konfigurace] > Communication [Komunikace] > Port Setup [Nastavení portu]) a konfigurujte ústřednu pro komunikaci s tiskárnou podle informací v Tabulce 2 dále.
- 2. Resetujte ústřednu EPS.

#### Tabulka 2: Nastavení portů ústředny

| Nabídka                                                                                              | Možnost                                                                      |
|----------------------------------------------------------------------------------------------------|------------------------------------------------------------------------------|
| Port                                                                                                 | SER1 (pro PORT2 na modulu<br>FC2012)<br>SER2 (pro PORT3 na modulu<br>FC2012) |
| Allocation (Alokace)<br>Event printer<br>(Tiskárna událostí)<br>Report printer<br>(Tiskárna hlášení) | Ev. Pri.<br>Rp. Pri.                                                         |
| Printer (Tiskárna)                                                                                   | Thermo                                                                       |
| Baudrate (Přenosová rychlost)                                                                        | 9600                                                                         |
| Protocol (Protokol)                                                                                  | 8, 1, n                                                                      |

#### Postup testování tiskárny:

 Vytiskněte seznam událostí v nabídce událostí ústředny (Events > Display Events > Destination > Ev. Pri. > Execute).

#### Postup vložení papíru:

- 1. Otevřete kryt v přední části tiskárny a vložte papír podle znázornění na obr. 4.
- Vytáhněte přední okraj papíru tak, aby byl vyrovnán s výstupním otvorem, a zavřete kryt podle znázornění na obr. 5.

# Údržba

Základní údržba se omezuje na kontrolu prováděnou jednou za rok. Neupravujte vnitřní vedení ani obvody.

# Specifikace

Elektrotechnické informace, specifikace prostředí a mechanické údaje Pracovní napětí 18 až 36 Vss

| •                                     |                   |
|---------------------------------------|-------------------|
| Proudový odběr                        |                   |
| Tiskárna v<br>pohotovostním režimu    | 55 mA při 24 Vss  |
| Tiskárna tiskne                       | 930 mA při 24 Vss |
| Pracovní teplota                      | 0 °C až +50 °C    |
| Skladovací teplota                    | −10 °C až +70 °C  |
| Relativní vlhkost (bez<br>kondenzace) | 10 % až 80 %      |
| Hmotnost                              | 230 g             |
| Rozměry (Š x V x H)                   | 130 x 90 x 60 mm  |

| Tiskárna a papír |                                                                                                    |
|------------------|----------------------------------------------------------------------------------------------------|
| Počet sloupců    | 40                                                                                                    |
| Způsob tisku     | Tepelný                                                                                                   |
| Rozlišení        | 203 DPI (8 bodů/mm)                                                                                       |
| Typ papíru       | Teplocitlivá role, maximální vnější průměr 30<br>mm. Povrch na vnější straně role je citlivý na<br>teplo. |
| Hmotnost papíru  | 55 až 70 g                                                                                                |
| Šířka papíru     | 57,5 mm                                                                                                   |

# Informace regulačních orgánů

| Výrobce     | UTC CCS Manufacturing Polska Sp. Z o.o.<br>Ul. Kolejowa 24. 39-100 Ropczyce, Polsko                                                                                                    |
|-------------|----------------------------------------------------------------------------------------------------|
|             | Evropské zastoupení výrobce:<br>UTC Fire & Security B.V., Kelvinstraat 7, 6003<br>DH Weert, Nizozemí                                                                                                    |
| Certifikace | CE                                                                                                    |
|             | 2012/19/EU (WEEE directive) Produkty označené<br>tímto symbolem nelze v Evropské unii likvidovat<br>jako netříděný komunální odpad. Pro zajištění<br>řádné recyklace tento produkt vraťte svému<br>místnímu dodavateli při nákupu odpovídajícího<br>nového vybavení, nebo jej předejte k likvidaci na<br>určených sběrných místech. Více informací<br>naleznete na stránkách: www.recyclethis.info. |

## Kontaktní informace

Kontaktní informace naleznete na našich webových stránkách: www.utcfssecurityproducts.eu.

# **DE: Installationsanleitung**

# Beschreibung

Der PR2000C ist ein 40-Zeichen Thermodrucker, der für die Verwendung mit den UTC Fire & Security Brandmelderzentralen der Serie FP2000C entwickelt wurde.

#### Installation

#### So installieren Sie den Drucker:

- Schneiden Sie an der Innenseite der Zentralentüre vorsichtig den rundum laufenden Schlitz für den Drucker mit einem scharfen Messer auf bzw. ein, und befestigen Sie den Drucker mit den mitgelieferten Schrauben. Stellen Sie sicher, das die Papierrolle mit dem Steckplatz ausgerichtet ist (siehe Abbildung 1).
- Installieren Sie das Netzteil des Druckers auf der Montageplatte im Brandmelderzentralengehäuse (siehe Abbildung 2).

#### So schließen Sie den Drucker an:

**WARNUNG:** Trennen Sie die Netz- und Batteriestromversorgung, bevor Sie den Drucker anschließen.

- Schließen Sie das rote, orangene und schwarze Stromkabel an den Drucker sowie an +V OUTPUT und -V OUTPUT am Druckernetzteil an (Abbildung 3, Detail 4). Siehe Tabelle 1 unten.
- Schließen Sie das rote und schwarze Stromkabel von J17 (PRINT) am PS12000N an +V INPUT und -V INPUT am Druckernetzteil an (Abbildung 3, Detail 2). Siehe Tabelle 1 unten.
- Schließen Sie das Erdungskabel des Druckernetzteils an die Erdungsklemme im Brandmelderzentralengehäuse an (Abbildung 3, Detail 3).

 Schließen Sie das serielle Kabel vom Drucker an PORT2 (Ser.1) oder PORT3 (Ser.2) des Host-CPU-Moduls FC2012 an (Abbildung 3, Detail 1).

Die Anschlüsse des Druckernetzteils sind unten dargestellt.

| Terminal  | Kabelfarbe     | Anschluss an                             |
|-----------|----------------|------------------------------------------|
| + INPUT   | 1 rot          | PS12000N                                 |
| - INPUT   | 1 schwarz      | PS12000N                                 |
| Ē         | 1 grün/gelb    | Erdungsklemme der<br>Brandmelderzentrale |
| +V OUTPUT | 1 rot/1 orange | Druckernetzanschluss                     |
| -V OUTPUT | 2 schwarz      | Druckernetzanschluss                     |
|           |                |                                          |

#### Tabelle 1: Anschlüsse des Druckernetzteils

Verwenden Sie zum Sichern aller Kabel Kabelbinder.

#### So konfigurieren Sie den Drucker:

- Navigieren Sie auf der Brandmelderzentrale zum Port-Einstellungsmenü (System > Konfiguration > Kommunikation > Port-Einstell.) und konfigurieren Sie die Brandmelderzentrale für die Druckerkommunikation, wie unten in Tabelle 2 dargestellt.
- 2. Setzen Sie die Brandmelderzentrale zurück.

#### Tabelle 2: Port-Setup an der Brandmelderzentrale

| Menü                                           | Option                                                   |
|------------------------------------------------|----------------------------------------------------------|
| Port                                           | SER1 (für PORT2 am FC2012)<br>SER2 (für PORT3 am FC2012) |
| Zuweisung<br>Ereignisdrucker<br>Report-Drucker | Ereig. Dr.<br>Rp. Dr.                                    |
| Drucker                                        | Thermo                                                   |
| Baudrate                                       | 9600                                                     |
| Protokoll                                      | 8, 1, n                                                  |

#### So testen Sie den Drucker:

 Drucken Sie eine Ereignisliste aus dem Ereignismenü in Ihrer Brandmelderzentrale (Ereignisse > Ereignisse anzeigen > Ziel > Ereig. Dr. > Ausführen).

#### So wechseln Sie das Papier:

- Öffnen Sie die Abdeckung an der Vorderseite des Druckers und legen Sie das Papier ein, wie in Abbildung 4 dargestellt.
- 2. Ziehen Sie die Führungskante des Papiers nach oben, um es an der Aussparung auszurichten, und schließen Sie die Abdeckung, wie in Abbildung 5 dargestellt.

# Wartung

Die grundlegende Wartung erfolgt einmal pro Jahr. Verändern Sie weder die internen Leitungen noch die Schaltkreise.

# **Technische Daten**

| Elektrische, Umgebungs- und mechanische Daten |                                   |
|-----------------------------------------------|-----------------------------------|
| Betriebsspannung                              | 18 bis 36V Gleichspannung         |
| Stromaufnahme                                 |                                   |
| Drucker im                                    | 55mA bei 24V DC                   |
| Ruhezustand                                   |                                   |
| Drucker aktiv                                 | 930mA bei 24V DC                  |
| Betriebstemperatur                            | 0°C bis +50°C                     |
| Lagertemperatur                               | −10°C bis +70°C                   |
| Relative Luftfeuchtigkeit                     | 10% bis 80% (nicht kondensierend) |
| Gewicht                                       | 230g                              |
| Abmessungen (B x H x T)                       | 130 x 90 x 60 mm                  |

| Drucker und Papier |                                                                                                    |
|--------------------|----------------------------------------------------------------------------------------------------|
| Anzahl der Spalten | 40                                                                                                    |
| Druckverfahren     | Thermisch                                                                                                    |
| Auflösung          | 203 DPI (8 Punkte/mm)                                                                                          |
| Papiertyp          | Thermorolle, maximaler externer<br>Durchmesser 30mm. Wärme-<br>empfindliche Oberfläche außen auf der<br>Rolle. |
| Papiergewicht      | 55 bis 70g                                                                                                    |
| Papierbreite       | 57,5mm                                                                                                    |

# **Rechtliche Hinweise**

| Hersteller | UTC CCS Manufacturing Polska Sp. Z o.o.<br>UI. Kolejowa 24. 39-100 Ropczyce, Polen                                                                                                    |
|------------|----------------------------------------------------------------------------------------------------|
|            | Autorisierter EU-Herstellervertreter:<br>UTC Fire & Security B.V., Kelvinstraat 7,<br>6003 DH Weert, Niederlande                                                                                                    |
| Zertifikat | CE                                                                                                    |
|            | 2012/19/EU (WEEE directive) Produkte, die mit<br>diesem Symbol gekennzeichnet sind, dürfen in<br>der EU nicht als Restmüll entsorgt werden. Um<br>eine ordnungsgemäße Wiederverwertung zu<br>gewährleisten, können Sie Produkte, die mit<br>diesem Symbol versehen sind, beim Kauf eines<br>gleichartigen neuen Produktes zu Ihrem Händler<br>vor Ort bringen oder diese an den geeigneten<br>Sammelstellen entsorgen. Weitere Informationen |

finden Sie unter: www.recyclethis.info.

# Kontaktinformationen

Kontaktinformationen finden Sie auf unserer Website: www.utcfssecurityproducts.eu.

# ES: Instrucciones de instalación

# Descripción

La PR2000C es una impresora térmica de 40 columnas diseñada para su uso con las centrales de alarma de incendio de la serie 2000C de UTC Fire & Security.

# Instalación

#### Para instalar la impresora:

- En la puerta de la central corte la capa de plástico que cubre la ranura mediante el empleo de una herramienta afilada e instale la impresora en la parte interior de la puerta utilizando los tornillos proporcionados. Asegúrese de que el rollo de papel está alineado con la ranura (ver la Figura 1).
- 2. Instale la fuente de alimentación de la impresora sobre la placa de montaje que se encuentra dentro del módulo de la central (consulte la Figura 2).

#### Para conectar la impresora:

**ADVERTENCIA:** Desconecte la alimentación eléctrica y las baterías antes de realizar conexiones.

- Conecte los cables de alimentación rojo, naranja y negro a la impresora y a los terminales de salida +V OUTPUT y -V OUTPUT de la fuente de alimentación de la impresora (Figura 3, elemento 4). Consulte la Tabla 1 a continuación.
- Conecte los cables de alimentación rojo y negro desde J17 (PRINT) en el PS12000N a los terminales de entrada +V INPUT y -V INPUT de la fuente de alimentación de la impresora (Figura 3, elemento 2). Consulte la Tabla 1 a continuación.
- 3. Conecte el cable de tierra desde la fuente de alimentación de la impresora hasta el espárrago de puesta a tierra que hay en el módulo de la central (Figura 3, elemento 3).
- Conecte el cable serie desde la impresora hasta el terminal PORT2 o PORT3 del módulo de CPU host FC2012 (Figura 3, elemento 1).

Las conexiones de la fuente de alimentación de la impresora se muestran a continuación.

Tabla 1: Conexiones de la fuente de alimentación de la impresora

| Terminal  | Color del cable  | Conexión a                                  |
|-----------|------------------|---------------------------------------------|
| + INPUT   | 1 rojo           | PS12000N                                    |
| - INPUT   | 1 negro          | PS12000N                                    |
| Ē         | 1 verde/amarillo | Espárrago de tierra de la central           |
| +V OUTPUT | 1 rojo/1 naranja | Conector de alimentación de<br>la impresora |
| -V OUTPUT | 2 negro          | Conector de alimentación de<br>la impresora |

Utilice bridas para fijar todos los cables.

Para configurar la impresora:

- Vaya al menú de configuración de puerto de la central (Sistema > Configuración > Comunicación > Configuración de puerto) y configure la central para comunicarse con la impresora, como se muestra en la Tabla 2 a continuación.
- 2. Rearme la central.

Tabla 2: Configuración del puerto en la central

| Menú                                                        | Opción                                                           |
|-------------------------------------------------------------|------------------------------------------------------------------|
| Puerto                                                      | SER1 (para PORT2 en el FC2012)<br>SER2 (para PORT3 en el FC2012) |
| Asignación<br>Impresora de eventos<br>Impresora de informes | lmpr. Ev.<br>Impr. Inf.                                          |
| Impresora                                                   | Termo                                                            |
| Baudios                                                     | 9600                                                             |
| Protocolo                                                   | 8, 1, n                                                          |

Para probar la impresora:

 Imprima una lista de eventos desde el menú de eventos de la central (Eventos > Mostrar eventos > Impr. Ev. > Ejecutar).

Para cargar el papel:

- 1. Abra la tapa que hay en la parte frontal de la impresora e introduzca el papel como se muestra en la Figura 4.
- Tire del borde del papel hacia arriba para alinearlo con la ranura de salida y cierre la tapa como se muestra en la Figura 5.

# **Mantenimiento**

El mantenimiento básico consiste en una inspección anual. No modifique el circuito interno ni la disposición de los cables.

# Especificaciones

| Eléctricas, mecánicas y del entorno                        |                                                                                            |
|------------------------------------------------------------|--------------------------------------------------------------------------------------------|
| Tensión de alimentación                                    | De 18 a 36 VCC                                                                             |
| Consumo de corriente<br>Impresora en espera<br>Imprimiendo | 55 mA a 24 VCC<br>930 mA a 24 VCC                                                          |
| Temperatura de trabajo                                     | De 0°C a +50°C                                                                             |
| Temperatura de almacenado                                  | De −10 °C a +70 °C                                                                         |
| Humedad relativa (sin condensación)                        | De 10% a 80%                                                                               |
| Peso                                                       | 230 g                                                                                      |
| Dimensiones ( $A \times H \times F$ )                      | 130 × 90 × 60 mm                                                                           |
|                                                            |                                                                                            |
| Impresora y papel                                          |                                                                                            |
| Número de columnas                                         | 40                                                                                         |
| Método de impresión                                        | Térmico                                                                                    |
| Resolución                                                 | 203 ppp (8 puntos/mm)                                                                      |
| Tipo de papel                                              | Rollo térmico, diámetro externo máximo<br>30 mm. Superficie exterior sensible al<br>calor. |
| Peso del papel                                             | De 55 a 70 g                                                                               |
| Ancho del papel                                            | 57,5 mm                                                                                    |

# Información relativa a las normativas

| Fabricante    | UTC CCS Manufacturing Polska Sp. Z o.o.<br>UI. Kolejowa 24. 39-100 Ropczyce, Polonia                                                                                                    |
|---------------|----------------------------------------------------------------------------------------------------|
|               | Representante de fabricación autorizado en<br>Europa:<br>UTC Fire & Security B.V., Kelvinstraat 7,<br>6003 DH Weert, Países Bajos                                                                                                    |
| Certificación | CE                                                                                                    |
|               | 2012/19/EU (WEEE directive)Los productos<br>marcados con este símbolo no se pueden<br>desechar como residuos municipales no<br>clasificados en la Unión Europea. Para reciclarlos<br>correctamente, deben intercambiarse por otros al<br>comprar productos similares en el distribuidor de<br>ventas local o deben entregarse en uno de los<br>puntos de recogida habilitados a tal efecto. Para<br>obtener más información, consulte:<br>www.recyclethis.com. |

# Información de contacto

Para obtener información de contacto, consulte nuestra página web: www.utcfssecurityproducts.eu.

# FR: Instructions d'installation

# Description

La PR2000C est une imprimante thermique à 40 colonnes conçue pour s'utiliser avec la série 2000C de centrales de détection incendie de UTC Fire & Security.

# Installation

#### Pour installer l'imprimante :

- Sur la porte de la centrale effectuer sur le lexan de la face avant la découpe de l'ouverture (66 x 9mm) prévue à cet effet en utilisant un outil tranchant.Puis monter l'imprimante sur la face intérieure de la porte en utilisant les vis fournies. Vérifiez l'alignement entre le rouleau de papirt et le logement.
- Installez l'alimentation de l'imprimante sur la plaque de fixation dans l'armoire de la centrale de détection incendie (voir Figure 2).

#### Pour connecter l'imprimante :

**AVERTISSEMENT :** débranchez l'alimentation secteur et les batteries avant d'effectuer une connexion.

- Connectez les câbles d'alimentation rouge, orange et noir à l'imprimante et aux bornes +V OUTPUT et -V OUTPUT sur l'alimentation de l'imprimante (Figure 3, point 4). Reportez-vous au tableau 1 ci-dessous.
- Connectez les câbles d'alimentation rouge et noir partant de J17 (PRINT) sur la PS12000N aux bornes +V INPUT et -V INPUT sur l'alimentation de l'imprimante (Figure 3, point 2). Reportez-vous au tableau 1 ci-dessous.

- 3. Connectez le câble de terre de l'alimentation de l'imprimante à la prise de terre dans l'armoire de la centrale de détection incendie (Figure 3, point 3).
- 4. Connectez le câble série de l'imprimante au PORT2 ou PORT3 sur la carte mère FC2012 (Figure 3, point 1).

Les raccordements de l'alimentation de l'imprimante sont illustrés ci-dessous.

| Bornier   | Couleur de câble   | Se connecte à                                           |
|-----------|--------------------|---------------------------------------------------------|
| + INPUT   | 1 rouge            | PS12000N                                                |
| - INPUT   | 1 noir             | PS12000N                                                |
| Ē         | 1 vert/jaune       | Prise de terre de la centrale<br>de détection incendie  |
| +V OUTPUT | 1 rouge / 1 orange | Boîte de raccordement de l'alimentation de l'imprimante |
| -V OUTPUT | 2 noir             | Boîte de raccordement de l'alimentation de l'imprimante |

Utilisez des attaches de câble pour fixer tous les câbles.

Pour configurer l'imprimante :

- Allez au menu de configuration des ports dans votre panneau de configuration (System > Configuration > Communication > Port Setup/Système > Configuration > Communication > Configuration des ports) et configurez la communication entre la centrale de détection incendie et l'imprimante comme le montre le tableau 2 ci-dessous.
- 2. Réarmez la centrale de détection incendie.

Tableau 2 : configuration des ports sur le panneau de configuration

| Menu                                                             | Option                                                             |
|------------------------------------------------------------------|--------------------------------------------------------------------|
| Port                                                             | SER1 (pour PORT2 sur la FC2012)<br>SER2 (pour PORT3 sur la FC2012) |
| Attribution<br>Imprimante d'événements<br>Imprimante de rapports | lmpr. év.<br>Impr. rap.                                            |
| Imprimante                                                       | Thermique                                                          |
| Vitesse de transmission                                          | 9600                                                               |
| Protocole                                                        | 8, 1, n                                                            |

#### Pour tester l'imprimante :

 Imprimez une liste d'événements à partir du menu événements sur votre panneau de configuration (Events > Display Events > Destination > Ev. Pri. > Execute/Evénements > Afficher événements > Destination > Impr. év. > Exécuter).

#### Pour charger le papier :

- 1. Ouvrez le capot à l'avant de l'imprimante et insérez le papier comme le montre la Figure 4.
- 2. Tirez l'extrémité du rouleau de papier jusqu'à la fente de sortie et refermez le capot comme le montre la Figure 5.

#### **Maintenance**

La maintenance normale consiste en une inspection annuelle. Ne modifiez pas les circuits ou le câblage internes.

# Caractéristiques techniques

| Caractéristiques électriques, environnementales et mécaniques |                                   |  |
|---------------------------------------------------------------|-----------------------------------|--|
| Tension nominale                                              | 18 à 36 Vcc                       |  |
| Consommation de courant<br>Imprimante en veille<br>Impression | 55 mA à 24 Vcc<br>930 mA à 24 Vcc |  |
| Température de<br>fonctionnement                              | 0°C à +50°C                       |  |
| Température de stockage                                       | −10 à +70                         |  |
| Humidité relative (sans condensation)                         | 10% à 80%                         |  |
| Poids                                                         | 230 g                             |  |
| Dimensions (L x H x P)                                        | 130 x 90 x 60 mm                  |  |

| Imprimante et papier |                                                                                                    |
|----------------------|----------------------------------------------------------------------------------------------------|
| Nombre de colonnes   | 40                                                                                                    |
| Procédé d'impression | Thermique                                                                                                    |
| Résolution           | 203 ppp (8 points/mm)                                                                                            |
| Type de papier       | Rouleau thermique, diamètre externe<br>maximal : 30 mm. Surface<br>thermosensible sur l'extérieur du<br>rouleau. |
| Poids du papier      | 55 à 70 g                                                                                                    |
| Largeur de papier    | 57,5 mm                                                                                                    |

# Informations sur la réglementation

| Fabricant     | UTC CCS Manufacturing Polska Sp. Z o.o.<br>Ul. Kolejowa 24. 39-100 Ropczyce, Pologne                                                                                                    |
|---------------|----------------------------------------------------------------------------------------------------|
|               | Représentant européen agréé de la fabrication :<br>UTC Fire & Security B.V., Kelvinstraat 7,<br>6003 DH Weert, Pays-Bas                                                                                                    |
| Certification | CE                                                                                                    |
|               | 2012/19/EU (WEEE directive) Les produits<br>portant ce symbole ne peuvent pas être mis au<br>rebut avec les déchets municipaux non assujettis<br>au tri sélectif au sein de l'Union Européenne.<br>Vous devez soit le remettre à votre fournisseur<br>local au moment de l'achat d'un nouvel<br>équipement équivalent ou le déposer auprès d'un<br>point de collecte approprié. Pour plus<br>d'informations, rendez-vous à l'adresse suivante :<br>www.recyclethis.info. |

# Pour nous contacter

Trouvez les informations pour nous contacter sur notre site web : www.utcfssecurityproducts.eu.

# HU: Üzembehelyezési utasítás

# Leírás

A PR2000C egy 40 oszlopos hőnyomtató a UTC Fire & Security 2000C sorozatú tűzjelző központokhoz.

# Felszerelés

#### A nyomtató üzembehelyezése:

- A központ ajtaján vágja keresztül a nyomtató nyílást takaró műanyag borítást egy éles pengével, és rögzítse a nyomtatót az ajtó belsejéhez a mellékelt csavarokkal. Ellenőrizze, hogy a papírtekercs igazodik-e a nyíláshoz (lásd az 1. ábrát)
- 2. Szerelje a nyomtató tápegységét a központ házában lévő szerelőlaphoz (lásd a 2. ábrát).

#### A nyomtató csatlakoztatása:

**FIGYELEM:** A csatlakoztatás előtt válassza le a készüléket a hálózati feszültségről és az akkumulátorokról.

- Csatlakoztassa a piros, narancs és fekete tápkábelt a nyomtatóhoz, illetve a +V OUTPUT és -V OUTPUT csatlakozókhoz a nyomtató tápegységén (3. ábra, 4. elem). Lásd a lenti 1. táblázatot.
- Csatlakoztassa a piros és a fekete tápkábelt a PS12000N készülék J17 (PRINT) csatlakozójáról a nyomtató tápegységén lévő +V INPUT és -V INPUT csatlakozókhoz (3. ábra, 2. elem). Lásd a lenti 1. táblázatot.
- 3. Csatlakoztassa a nyomtató tápegységének földkábelét a központ házában lévő földvezetékhez (3. ábra, 3. elem).
- Csatlakoztassa a nyomtató soros kábelét a PORT2 vagy PORT3 csatlakozóhoz az FC2012 CPU modulon (3. ábra, 1. elem).

A nyomtató tápegységének csatlakozásai lent láthatók.

1. táblázat: A nyomtató tápegységének csatlakozásai

| Kimenet   | Kábel színe         | lde csatlakoztassa       |
|-----------|---------------------|--------------------------|
| + INPUT   | 1 piros             | PS12000N                 |
| - INPUT   | 1 fekete            | PS12000N                 |
| Ţ         | 1 zöld/sárga        | Központ földvezetéke     |
| +V OUTPUT | 1 piros / 1 narancs | Nyomtató tápcsatlakozója |
| -V OUTPUT | 2 fekete            | Nyomtató tápcsatlakozója |

A kábelek rögzítéséhez használjon kábelkötegelőt.

#### A nyomtató konfigurálása:

- Nyissa meg a központ csatlakozóbeállítási menüjét (System > Configuration > Communication > Port Setup)(Rendszer > Konfiguráció > Kommunikáció > Portok), és konfigurálja a központot a nyomtatóval való kommunikációra a lenti 2. táblázat szerint.
- 2. Állítsa alaphelyzetbe a központot.

#### 2. táblázat: Csatlakozók beállítása a központon

| Menü                                       | Opció                                                                    |
|--------------------------------------------|--------------------------------------------------------------------------|
| Csatlakozó                                 | SER1 (a PORT2 számára az FC2012-n)<br>SER2 (a PORT3 számára az FC2012-n) |
| Allokáció                                  |                                                                          |
| Eseménynyomtató                            | Es. Nyo.                                                                 |
| Jelentésnyomtató                           | Je. Nyo.                                                                 |
| Nyomtató                                   | Hő                                                                       |
| Átviteli sebesség                          | 9600                                                                     |
| Protokoll                                  | 8, 1, n                                                                  |
| Nyomtato<br>Átviteli sebesség<br>Protokoll | Ho<br>9600<br>8, 1, n                                                    |

#### A nyomtató tesztelése:

 Nyomtasson ki egy eseménylistát a központ események menüjéből (Events > Display Events > Destination > Ev. Pri. > Execute)(Események > Lekérdezés > Lista helye > Esemény fajta > Listázás).

#### A papír betöltése:

- 1. Nyissa ki a nyomtató fedelét az elején, és helyezze be a papírt a 4. ábrán látható módon.
- 2. A papír szélét húzza a kimeneti nyíláshoz, majd zárja le a fedelet az 5. ábrán látható módon.

#### **Karbantartás**

Az alapvető karbantartás évenkénti átvizsgálásból áll. Ne módosítsa a belső kábelezést vagy az áramköri kapcsolást.

## Műszaki adatok

| Elektomos, környezeti és mechanikai                                                 |                                   |  |
|-------------------------------------------------------------------------------------|-----------------------------------|--|
| Üzemi feszültség                                                                    | 18 – 36 V egyenáram               |  |
| Áramfogyasztás<br>Nyomtató készenléti<br>állapotban<br>Nyomtató nyomtatás<br>közben | 55 mA @ 24 VDC<br>930 mA @ 24 VDC |  |
| Üzemeltetési hőmérséklet                                                            | 0°C – +50°C                       |  |
| Tárolási hőmérséklet                                                                | −10°C – +70°C                     |  |
| Relatív páratartalom<br>(lecsapodás nélkül)                                         | 10% – 80%                         |  |
| Tömeg                                                                               | 230 g                             |  |
| Méretek (Sz x Ma x Mé)                                                              | 130 x 90 x 60 mm                  |  |

# Nyomtató és papírOszlopok száma40Nyomtatási eljárásHőFelbontás203 DPI (8 pont/mm)PapírtípusHőpapírtekercs, maximális külső átmérő<br/>30 mm. Hőérzékeny felület a tekercs<br/>külső részén.Papírtömeg55-70 gPapírszélesség57,5 mm

#### Tanúsítványok és megfelelőség

| Gyártó      | UTC CCS Manufacturing Polska Sp. Z o.o.<br>Ul. Kolejowa 24. 39-100 Ropczyce,<br>Lengyelország                                                                                                    |
|-------------|----------------------------------------------------------------------------------------------------|
|             | Európai hivatalos gyártási képviselő:<br>UTC Fire & Security B.V., Kelvinstraat 7,<br>6003 DH Weert, Hollandia                                                                                                    |
| Tanúsítvány | CE                                                                                                    |
|             | 2012/19/EU (WEEE directive) Az ezzel a<br>szimbólummal megjelölt termékek az Európai<br>Unióban nem lehet szelektálatlan háztartási<br>hulladékként kidobni. A megfelelő<br>újrahasznosítás érdekében juttassa vissza ezt a<br>terméket a helyi értékesítőhöz az új berendezés<br>vásárlása során, vagy egy erre kijelölt helyen<br>dobja ki. További információkért lásd:<br>www.recyclethis.info. |

# Elérhetőség

Az elérhetőségekért keresse fel honlapunkat: www.utcfssecurityproducts.eu.

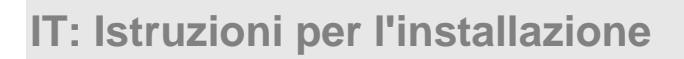

## Descrizione

Il modello PR2000C è una stampante termica a 40 colonne progettata per l'uso con le centrali di allarme antincendio UTC Fire & Security serie 2000C.

#### Installazione

#### Per installare la stampante:

- Sullo sportello della Centrale, tagliare con un coltello dalla lama ben affilata lo strato di plastica che copre la fessura atta al passaggio della carta e montare la stampante sul lato interno dello sportello stesso utilizzando le viti fornite. Accertarsi che il rotolo di carta sia allineato con l'apposita fessura (vedi figura 1).
- Fissare l'alimentatore della stampante sulla piastra di montaggio, all'interno dell'armadio della centrale (vedere Figura 2).

Per collegare la stampante:

**AVVERTENZA:** prima di realizzare qualsiasi collegamento, scollegare l'alimentazione di rete e le batterie.

- Collegare alla stampante i cavi di alimentazione di colore rosso, arancione e nero, quindi collegare all'alimentatore della stampante i cavi USCITA +V e USCITA -V (Figura 3, punto 4). Vedere la Tabella 1 di seguito.
- Collegare i cavi di alimentazione di colore rosso e nero, provenienti da J17 (PRINT) sulla PS12000N, ai morsetti INGRESSO +V e INGRESSO -V sull'alimentatore della stampante (Figura 3, punto 2). Vedere la Tabella 1 di seguito.

- 3. Collegare il cavo di messa a terra dell'alimentatore della stampante al perno di messa a terra nell'armadio della centrale (Figura 3, punto 3).
- Collegare il cavo seriale proveniente dalla stampante a PORT2 o a PORT3 sulla scheda CPU host FC2012 (Figura 3, punto 1).

Di seguito vengono mostrati i collegamenti per l'alimentatore della stampante.

| Tabella 1  | Collegamenti | ner | l'alimentatore | della | stamnante |
|------------|--------------|-----|----------------|-------|-----------|
| Tabella I. | Conegamenti  | hei | raimentatore   | uena  | Stampante |

| Terminale  | Colore del cavo     | Collegare a                           |
|------------|---------------------|---------------------------------------|
| INGRESSO + | 1 rosso             | PS12000N                              |
| INGRESSO - | 1 nero              | PS12000N                              |
| Ē          | 1 verde/giallo      | Perno di messa a terra della centrale |
| USCITA +V  | 1 rosso/1 arancione | Connettore alimentatore stampante     |
| USCITA -V  | 2 nero              | Connettore alimentatore stampante     |

Fissare tutti i cavi utilizzando delle fascette.

#### Per configurare la stampante:

- Accedere al menu Port Setup [Configurazione porta] sulla centrale (System [Sistema] > Configuration [Configurazione] > Communication [Comunicazione] > Port Setup [Configuraz. Porte]) e configurare la comunicazione tra la centrale e la stampante seguendo le indicazioni riportate nella Tabella 2, disponibile di seguito.
- 2. Effettuare il reset della centrale.

#### Tabella 2: Configurazione delle porte sulla centrale

| Menu                                                                             | Opzione                                                  |
|----------------------------------------------------------------------------------|----------------------------------------------------------|
| Port [Porta]                                                                     | SER1 (per PORT2 su FC2012)<br>SER2 (per PORT3 su FC2012) |
| Allocation [M emoria]<br>Event printer [Stampa ev.]<br>Report printer [Rp. Stp.] | Ev. Pri.<br>Rp. Pri.                                     |
| Printer [Stampante]                                                              | Thermo [Termica]                                         |
| Baudrate [Baudrate]                                                              | 9600                                                     |
| Protocol [Protocollo]                                                            | 8, 1, n                                                  |

#### Per provare la stampante:

 Stampare un elenco di eventi tramite il menu eventi della centrale (Events [Eventi] > Display Events [Mostra eventi] > Destination [Destinazione] > Ev. Pri. [Stampa ev.] > Execute [Esegui]).

#### Per caricare la carta:

- 1. Aprire lo sportello situato nella parte anteriore della stampante e inserire la carta come illustrato in Figura 4.
- 2. Tirare verso l'alto il bordo anteriore della carta per allinearlo con l'apertura di uscita, quindi chiudere il coperchio come illustrato in Figura 5.

# Manutenzione

La manutenzione di base è costituita da un'ispezione annuale. Non modificare/manipolare il cablaggio o i circuiti interni.

# Specifiche

| Elettriche, meccaniche e                                           | ambienta             | ali                               |  |
|--------------------------------------------------------------------|----------------------|-----------------------------------|--|
| Tensione di funzionamento                                          |                      | Da 18 a 36 Vcc                    |  |
| Consumo di corrente<br>Stampante a riposo<br>Stampante in funzione | )                    | 55 mA a 24 Vcc<br>930 mA a 24 Vcc |  |
| Temperatura di esercizio                                           |                      | Da 0°C a +50°C                    |  |
| Temperatura di stoccaggio                                          |                      | Da −10°C a +70°C                  |  |
| Umidità relativa (senza con                                        | densa)               | Da 10% a 80%                      |  |
| Peso                                                               |                      | 230 g                             |  |
| Dimensioni (L x A x P)                                             |                      | 130 x 90 x 60 mm                  |  |
| Stampante e carta                                                  |                      |                                   |  |
| Numero di colonne                                                  | 40                   |                                   |  |
| Metodo di stampa                                                   | Term                 | ico                               |  |
| Risoluzione                                                        | 203 DPI (8 punti/mm) |                                   |  |

| Metodo di stampa      | Termico                                                                                                |
|-----------------------|----------------------------------------------------------------------------------------------------|
| Risoluzione           | 203 DPI (8 punti/mm)                                                                                   |
| Tipo di carta         | Rotolo termico, diametro esterno<br>massimo 30mm. Superficie<br>termosensibile all'esterno del rotolo. |
| Peso della carta      | Da 55 a 70 g                                                                                           |
| Larghezza della carta | 57,5 mm                                                                                                |

# Certificazione e conformità

| Produttore     | UTC CCS Manufacturing Polska Sp. Z o.o.<br>Ul. Kolejowa 24. 39-100 Ropczyce, Polonia                                                                                                    |
|----------------|----------------------------------------------------------------------------------------------------|
|                | Rappresentante di produzione autorizzato per<br>l'UE:<br>UTC Fire & Security B.V., Kelvinstraat 7,<br>6003 DH Weert, Paesi Bassi                                                                                                    |
| Certificazione | CE                                                                                                    |
|                | 2012/19/EU (WEEE directive) I prodotti<br>contrassegnati da questo simbolo, all'interno<br>dell'Unione europea non possono essere smaltiti<br>come rifiuti domestici indifferenziati. Ai fini di un<br>adeguato riciclaggio, al momento dell'acquisto di<br>un'apparecchiatura nuova analoga restituire il<br>prodotto al fornitore locale o smaltirlo<br>consegnandolo presso gli appositi punti di<br>raccolta. Per ulteriori informazioni vedere:<br>www.recyclethis.info. |

# Informazioni di contatto

Le informazioni di contatto sono disponibili sul sito web www.utcfssecurityproducts.eu.

# LT: Montavimo instrukcijos

# Aprašymas

PR2000C – tai 40 stulpelių terminis spausdintuvas, pritaikytas naudoti su "UTC Fire & Security" 2000C serijos priešgaisrinės signalizacijos valdymo pultais.

# **Montavimas**

#### Spausdintuvo montavimas:

- Aštriu peiliu valdymo pulto durelėse išpjaukite plyšį dengiančią plastiko plėvelę ir pritvirtinkite spausdintuvą prie vidinės durelių pusės naudodami pridėtus varžtus. Užtikrinkite, kad popieriaus ritinėlis būtų sulygiuotas su anga (žr. 1 pav.).
- Sumontuokite spausdintuvo maitinimo šaltinį ant montavimo plokštės valdymo pulto spintelėje (žr. 2 pav).

#### Spausdintuvo prijungimas:

**[SPĖJIMAS:** prieš darydami bet kokius sujungimus, atjunkite maitinimo tinklą ir akumuliatorius.

- Prijunkite raudoną, oranžinį ir juodą maitinimo laidus prie spausdintuvo ir prie +V OUTPUT bei -V OUTPUT kontaktų spausdintuvo maitinimo šaltinyje (3 pav., 4 elementas). Žr. į lentelę.
- Prijunkite raudoną ir juodą maitinimo laidus, vesdami nuo J17 (PRINT) kontakto PS12000N bloke prie +V INPUT ir -V INPUT kontaktų spausdintuvo maitinimo šaltinyje (3 pav., 2 elementas). Žr. į lentelę.
- 3. Prijunkite įžeminimo laida, vesdami nuo spausdintuvo maitinimo šaltinio prie įžeminimo varžto valdymo pulto korpuse (3 pav., 3 elementas).
- Prijunkite nuosekliojo ryšio kabelį, vesdami nuo spausdintuvo prie PORT2 arba PORT3 jungties FC2012 pagrindinio procesoriaus modulyje (3 pav., 1 elementas).

Toliau pateiktos spausdintuvo maitinimo jungtys.

1 lentelė. Spausdintuvo maitinimo jungtys

| Kontaktas | Laido spalva              | Jungiama prie                      |
|-----------|---------------------------|------------------------------------|
| + INPUT   | 1 raudona                 | PS12000N                           |
| - INPUT   | 1 juoda                   | PS12000N                           |
| Ť         | 1 žalia / geltona         | Valdymo pulto įžeminimo<br>varžtas |
| +V OUTPUT | 1 raudona / 1<br>oranžinė | Spausdintuvo maitinimo<br>jungtis  |
| -V OUTPUT | 2 juoda                   | Spausdintuvo maitinimo<br>jungtis  |

Visus laidus ir kabelius us suriškite varžčiais.

#### Spausdintuvo nustatymas:

- Atverkite prievado sąrankos meniu valdymo pulto (System (Sistema) > Configuration (Parametrai) > Communication (Ryšiai) > Port Setup (Prievado sąranka) ir nustatykite ryšį tarp valdymo pulto ir spausdintuvo, kaip nurodyta 2 lentelėje.
- 2. Iš naujo paleiskite valdymo pultą.

#### 2 lentelė. Prievado sąranka valdymo pulte

| Prievadas SER1 (skirtas PORT2 jungčiai<br>FC2012 modulyje)<br>SER2 (skirtas PORT3 jungčiai<br>FC2012 modulyje) | Meniu     | Parinktis                                                                                            |
|----------------------------------------------------------------------------------------------------|-----------|----------------------------------------------------------------------------------------------------|
|                                                                                                    | Prievadas | SER1 (skirtas PORT2 jungčiai<br>FC2012 modulyje)<br>SER2 (skirtas PORT3 jungčiai<br>FC2012 modulyje) |

| Priskyrimas                                     |                      |
|-------------------------------------------------|----------------------|
| Įvykių spausdintuvas<br>Ataskaitų spausdintuvas | Ev. Pri.<br>Rp. Pri. |
| Spausdintuvas                                   | Thermo (Terminis)    |
| Duomenų perdavimo sparta                        | 9600                 |
| Protokolas                                      | 8, 1, n              |

#### Spausdintuvo išbandymas:

 Išspausdinkite įvykių sąrašą, pasirinkę įvykių meniu valdymo pulte (Events (Įvykiai) > Display Events (Rodyti įvykius) > Destination (Paskirties vieta) > Ev. Pri. (Įv. spausdintuvas) > Execute (Vykdyti).

#### Popieriaus įdėjimas:

- 1. Atidarykite dangtį spausdintuvo priekyje ir įdėkite popierių, kaip parodyta 4 pav.
- 2. Patraukite popieriaus kraštą į viršų, kad sulygiuotumėte su išėjimo anga ir uždarykite dangtį, kaip parodyta 5 pav.

# Priežiūra

Pagrindinę priežiūrą sudaro kasmetinė patikra. Nekeiskite vidinių laidų arba grandinių.

# **Specifikacijos**

| Elektros, aplinkos ir mechaninės                                                          |                                                                                                 |  |
|-------------------------------------------------------------------------------------------|-------------------------------------------------------------------------------------------------|--|
| Darbinė įtampa                                                                            | nuo 18 iki 36 V įtampos nuolatinė srovė                                                         |  |
| Naudojama srovė<br>Spausdintuvas veikia<br>budėjimo režimu)<br>Spausdintuvas<br>spausdina | 55 mA esant 24 V įtampos nuolatinei<br>srovei<br>930 mA esant 24 V įtampos nuolatinei<br>srovei |  |
| Darbinė temperatūra                                                                       | nuo 0 °C iki +50 °C                                                                             |  |
| Laikymo temperatūra                                                                       | nuo −10 °C iki +70 °C                                                                           |  |
| Santykinė drėgmė (be<br>kondensacijos)                                                    | nuo 10% iki 80%                                                                                 |  |
| Svoris                                                                                    | 230 g                                                                                           |  |
| Matmenys (P x A x G)                                                                      | 130 x 90 x 60 mm                                                                                |  |

| Spausdintuvas ir popierius |                                                                                                    |
|----------------------------|----------------------------------------------------------------------------------------------------|
| Stulpelių skaičius         | 40                                                                                                    |
| Spausdinimo būdas          | Terminis                                                                                                    |
| Skiriamoji geba            | 203 DPI (8 taškai/mm)                                                                                                    |
| Popieriaus tipas           | Termopopieriaus ritinėlis, didžiausias<br>išorinis skersmuo 30 mm. Šilumai<br>jautrus paviršius išorinėje ritinėlio<br>pusėje. |
| Popieriaus svoris          | nuo 55 iki 70 g                                                                                                    |
| Popieriaus plotis          | 57,5 mm                                                                                                    |

| Gamintojas     | UTC CCS Manufacturing Polska Sp. Z o.o.<br>Ul. Kolejowa 24. 39-100 Ropczyce, Lenkija                                                                                                    |  |
|----------------|----------------------------------------------------------------------------------------------------|--|
|                | ES įgaliotasis atstovas gamybai:<br>"UTC Fire & Security B.V.", Kelvinstraat 7,<br>6003 DH Weert, Nyderlandai                                                                                                    |  |
| Sertifikavimas | CE                                                                                                    |  |
|                | 2012/19/EU (WEEE directive) Produktų, kurie yra<br>paženklinti šiuo simboliu, Europos Sąjungoje<br>negalima išmesti, kaip nerūšiuotų buitinių atliekų.<br>Šis produktas bus tinkamai perdirbtas tik tuo<br>atveju, jei grąžinsite jį savo vietiniam tiekėjui, kai<br>įsigyjate lygiavertį naują įrenginį, arba atiduosite jį<br>tam skirtose surinkimo vietose. Daugiau<br>informacijos rasite www.recyclethis.info. |  |

# Kontaktinė informacija

Kontaktinė informacija pateikta mūsų interneto svetainėje: www.utcfssecurityproducts.eu.

# **NL: Installatie-instructies**

# Omschrijving

De PR2000C is een 40-koloms thermische printer die werd ontwikkeld voor gebruik met de UTC Fire & Security 2000Cserie brandcentrales.

# Installatie

Ga als volgt te werk om de printer te installeren:

- Snij met een scherp mes door de voorbereide uitsparing van de kunstof bedieningspaneel deur, en monteer de printer aan de binnenzijde van de deur met behulp van de meegeleverde schroeven. Zorg dat de papierrol uitgelijnd is met de opening (zie Afbeelding 1).
- 2. Installeer de stroomtoevoer van de printer op de bevestigingsplaat in de behuizing van het bedieningspaneel (zie Afbeelding 2).

#### Ga als volgt te werk om de printer aan te sluiten:

**WAARSCHUWING:** Koppel voor het aansluiten altijd eerst de netvoeding en batterijstroom los.

- Sluit de rode, oranje en zwarte stroomkabels aan op de printer en op de +V UITGANG en -V UITGANG op de stroomtoevoer van de printer (Afbeelding 3, onderdeel 4). Zie onderstaande Tabel 1.
- Sluit de rode en zwarte stroomkabels van J17 (PRINT) op de PS12000N aan op +V INGANG en -V INGANG op de stroomtoevoer van de printer (Afbeelding 3, onderdeel 2). Zie onderstaande Tabel 1.
- 3. Sluit de aardekabel van de stroomtoevoer van de printer aan op de aardingsklem in de behuizing van het bedieningspaneel (Afbeelding 3, onderdeel 3).

 Sluit de seriële kabel van de printer aan op PORT2 of PORT3 op de FC2012 CPU hostmodule (Afbeelding 3, onderdeel 1).

Onderstaand ziet u de voedingsaansluitingen van de printer.

| Tabel 1: | Voedinas | aansluitingen | van d  | e printer |
|----------|----------|---------------|--------|-----------|
| 10001 11 | roounigo | aanoranngon   | 101110 | o princor |

|              | 0 0                | •                                   |
|--------------|--------------------|-------------------------------------|
| Aansluitklem | Kleur van de kabel | Aansluiten op                       |
| + INGANG     | 1 rood             | PS12000N                            |
| - INGANG     | 1 zwart            | PS12000N                            |
| Ť            | 1 groen/geel       | Aardingsbout centrale               |
| +V UITGANG   | 1 rood / 1 oranje  | Voedingsconnector van de<br>printer |
| -V UITGANG   | 2 zwart            | Voedingsconnector van de<br>printer |

Maak alle kabels vast met kabelbinders.

Ga als volgt te werk om de printer te configureren:

- Ga naar het poortinstallatiemenu op uw bedieningspaneel (System > Configuration > Communication > Port Setup) en configureer het bedieningspaneel voor printercommunicatie zoals in de onderstaande Tabel 2 wordt weergegeven.
- 2. Reset het bedieningspaneel.

Tabel 2: Poortinstallatie op het bedieningspaneel

| Menu                                                                                        | Optie                                                                  |  |
|---------------------------------------------------------------------------------------------|------------------------------------------------------------------------|--|
| Poort                                                                                       | SER1 (voor PORT2 op de<br>FC2012)<br>SER2 (voor PORT3 op de<br>FC2012) |  |
| Toewijzing<br>Event printer [Gebeurtenis<br>printer]<br>Report printer [Rapport<br>printer] | Ev. Pri.<br>Rp. Pri.                                                   |  |
| Printer                                                                                     | Thermo                                                                 |  |
| Baud rate                                                                                   | 9600                                                                   |  |
| Protocol                                                                                    | 8, 1, n                                                                |  |

Ga als volgt te werk om de printer te testen:

 Druk vanuit het gebeurtenissenmenu op uw bedieningspaneel een lijst af met gebeurtenissen (Events > Display Events > Destination > Ev. Pri. > Execute).

Ga als volgt te werk om het papier te laden:

- Open de beschermkap aan de voorkant van de printer en plaats het papier zoals wordt weergegeven in Afbeelding 4.
- 2. Trek de invoerkant van het papier omhoog zodat het uitgelijnd is met de uitgangsopening en sluit de beschermkap zoals weergegeven in Afbeelding 5.

# Onderhoud

Het basisonderhoud is beperkt tot een jaarlijkse inspectie. Wijzig nooit de interne bedrading of circuits.

# **Specificaties**

| Elektrische, mechanische en omgevingsspecificaties                      |                                       |  |
|-------------------------------------------------------------------------|---------------------------------------|--|
| Werkspanning 18 tot 36 V gelijkstroom                                   |                                       |  |
| Stroomverbruik<br>Printer in stand-by<br>Printer bezig met<br>afdrukken | 55 mA bij 24 VDC<br>930 mA bij 24 VDC |  |
| Werktemperatuur                                                         | 0 tot +50                             |  |
| Opslagtemperatuur                                                       | -10°C tot +70°C                       |  |
| Relatieve luchtvochtigheid (zonder condensatie)                         | 10% tot 80%                           |  |
| Gewicht                                                                 | 230 g                                 |  |
| Afmetingen (B x H x D)                                                  | 130 x 90 x 60 mm                      |  |

| Printer en papier  |                                                                                                    |
|--------------------|----------------------------------------------------------------------------------------------------|
| Aantal kolommen    | 40                                                                                                    |
| Afdrukmethode      | Thermisch                                                                                                    |
| Resolutie          | 203 DPI (8 punten/mm)                                                                                         |
| Papiersoort        | Thermische rol, maximale externe diameter 30<br>mm. Warmtegevoelig oppervlak aan de<br>buitenkant van de rol. |
| Gewicht van papier | 55 tot 70 g                                                                                                   |
| Papierbreedte      | 57,5 mm                                                                                                    |

# Certificaten en naleving van de voorschriften

| Fabrikant     | UTC CCS Manufacturing Polska Sp. Z o.o.<br>Ul. Kolejowa 24. 39-100 Ropczyce, Polen                                                                                                    |  |
|---------------|----------------------------------------------------------------------------------------------------|--|
|               | EU-geautoriseerde vertegenwoordiger:<br>UTC Fire & Security B.V., Kelvinstraat 7,<br>6003 DH Weert, Nederland                                                                                                    |  |
| Certificering | CE                                                                                                    |  |
|               | 2012/19/EU (WEEE directive) De met dit symbool<br>gemerkte apparatuur kan binnen de Europese<br>Unie niet worden weggegooid als ongesorteerd<br>stedelijk afval. U kunt de apparatuur op de juiste<br>manier recyclen door dit product terug te brengen<br>naar uw lokale leverancier als u een soortgelijk<br>nieuw apparaat aanschaft, of het oude apparaat<br>naar een daarvoor bestemd afvalinzamelingspunt<br>brengt. Raadpleeg voor meer informatie:<br>www.recyclethis.info. |  |

# **Contact informatie**

Bezoek onze website voor contact informatie: www. utcfssecurityproducts.eu.

# PL: Instrukcja montażu

# Opis

Urządzenie PR2000C to drukarka termiczna o szerokości 40 kolumn przeznaczona do stosowania w centralach pożarowych UTC Fire & Security serii 2000C.

# Montaż

#### Aby zamontować drukarkę:

- Korzystając z ostrego noża wytnij folię zasłaniającą otwór w drzwiach centrali, a następnie, korzystając z dostarczonych wkrętów, zamontuj drukarkę po ich wewnętrznej stronie. Upewnij się, że wykorzystana rolka papieru umożliwia bezproblemowe zamknięcie pojemnika na papier (patrz Rysunek 1).
- 2. Zamontuj zasilacz drukarki na płycie montażowej wewnątrz obudowy centrali (patrz Rysunek 2).

#### Aby podłączyć drukarkę:

**OSTRZEŻENIE:** Przed przystąpieniem do podłączania należy odłączyć zasilanie sieciowe i akumulatory.

- Podłącz czerwony, pomarańczowy i czarny przewód zasilający między drukarką i złączami +V OUTPUT oraz -V OUTPUT zasilacza drukarki (rysunek 3, element 4). Patrz Tabela 1 poniżej.
- Podłącz czerwony i czarny przewód zasilający między złączem J17 (PRINT) drukarki PS12000N i złączami +V INPUT oraz -V INPUT zasilacza drukarki (rysunek 3, element 2). Patrz Tabela 1 poniżej.
- Podłącz kabel uziemienia między zasilaczem drukarki i zaciskiem uziemienia obudowy centrali (rysunek 3, element 3).
- Podłącz kabel szeregowy między drukarką i złączem PORT2 lub PORT3 modułu FC2012 płyty głównej procesora (rysunek 3, element 1).

Podłączenia zasilacza drukarki pokazano poniżej.

#### Tabela 1: Podłączenia zasilacza drukarki

| •         |                                 |                            |
|-----------|---------------------------------|----------------------------|
| Styk      | Kolor przewodu                  | Połączyć z                 |
| + INPUT   | 1 czerwony                      | PS12000N                   |
| - INPUT   | 1 czarny                        | PS12000N                   |
| Ţ         | 1 zielony/żółty                 | Zacisk uziemienia centrali |
| +V OUTPUT | 1 czerwony / 1 pomar<br>ańczowy | Złącze zasilania drukarki  |
| -V OUTPUT | 2 czarne                        | Złącze zasilania drukarki  |

Wszystkie przewody należy zabezpieczyć opaskami kablowymi.

#### Aby skonfigurować drukarkę:

- Przejdź do menu konfiguracji portu, wybierając na centrali alarmu opcje System > Configuration (Konfiguracja) > Communication (Komunikacja) > Port Setup (Ustawienia portów). Skonfiguruj centralę do komunikacji z drukarką, korzystając z informacji podanych w Tabeli 2 poniżej.
- 2. Zresetuj centralę alarmu.

| Menu | Орсја                                                                                |
|------|--------------------------------------------------------------------------------------|
| Port | SER1 (dla złącza PORT2 modułu<br>FC2012)<br>SER2 (dla złącza PORT3 modułu<br>FC2012) |

| Menu                | Орсја               |
|---------------------|---------------------|
| Przypisanie         |                     |
| Drukarka zdarzeń    | Ev. Pri. (Dr. zd.)  |
| Drukarka raportów   | Rp. Pri. (Dr. rap.) |
| Drukarka            | Termiczna           |
| Szybkość transmisji | 9600                |
| Protokół            | 8, 1, n             |

#### Aby sprawdzić drukarkę:

 Wydrukuj listę zdarzeń z menu zdarzeń centralki [Events (Zdarzenia) > Display Events (Wyświetlanie zdarzeń) > Destination (Urządzenie docelowe) > Ev. Pri. (Dr. zd.) > Execute (Wykonaj).

#### Aby załadować papier:

- 1. Otwórz pokrywę z przodu drukarki i włóż papier, tak jak pokazano na rysunku 4.
- Pociągnij za przednią krawędź papieru, aby wyrównać ją z otworem wyjściowym, a następnie zamknij pokrywę, tak jak pokazano na rysunku 5.

#### Konserwacja

Konserwacja podstawowa odbywa się w odstępach rocznych. Modyfikacja połączeń i obwodów wewnętrznych jest zabroniona.

# Dane techniczne

| Elektryczne, środowiskowe i mechaniczne       |                                |  |
|-----------------------------------------------|--------------------------------|--|
| Napięcie robocze                              | 18 do 36 V prądu stałego       |  |
| Pobór prądu<br>Drukarka w trybie<br>gotowości | 55 mA przy 24 V prądu stałego  |  |
| Drukarka w trybie pracy                       | 930 mA przy 24 V prądu stałego |  |
| Temperatura pracy                             | 0°C do +50°C                   |  |
| Temperatura<br>przechowywania                 | −10°C do +70°C                 |  |
| Wilgotność względna<br>(nieskraplająca)       | 10% do 80%                     |  |
| Waga                                          | 230 g                          |  |
| Wymiary (D x W x G)                           | 130 x 90 x 60 mm               |  |

| Drukarka i papier |                                                                                                    |
|-------------------|----------------------------------------------------------------------------------------------------|
| Liczba kolumn     | 40                                                                                                    |
| Metoda druku      | Termiczna                                                                                                    |
| Rozdzielczość     | 203 punktów/cal (8 punktów/mm)                                                                                       |
| Typ papieru       | Rolka termiczna o maksymalnej<br>średnicy zewnętrznej 30 mm.<br>Zewnętrzna powierzchnia rolki wrażliwa<br>na ciepło. |
| Gramatura papieru | 55 do 70 g                                                                                                    |
| Szerokość papieru | 57,5 mm                                                                                                    |

# Certyfikacja i zgodność

| Producent    | UTC CCS Manufacturing Polska Sp. Z o.o.<br>Ul. Kolejowa 24. 39-100 Ropczyce,<br>Lengyelország                                                                                                    |  |
|--------------|----------------------------------------------------------------------------------------------------|--|
|              | Autoryzowany przedstawiciel producenta na<br>terenie Unii Europejskiej:<br>UTC Fire & Security B.V.<br>Kelvinstraat 7, 6003 DH Weert, Holandia                                                                                                    |  |
| Certyfikacja | CE                                                                                                    |  |
|              | 2012/19/EU (WEEE directive) Na obszarze Unii<br>Europejskiej produktów oznaczonych tym<br>znakiem nie wolno wyrzucać wraz z odpadami<br>miejskimi. W celu zapewnienia prawidłowego<br>recyklingu, produkt należy oddać lokalnemu<br>sprzedawcy lub przekazać do wyznaczonego<br>punktu zbiórki. Aby uzyskać więcej informacji,<br>zobacz: www.recyclethis.info. |  |

# Informacje kontaktowe

Informacje kontaktowe są dostępne w naszej witrynie internetowej: www.utcfssecurityproducts.eu.

# PT: Instruções de instalação

# Descrição

A PR2000C é uma impressora térmica de 40 colunas concebida para ser utilizada com os painéis de alarme de incêndio da série 2000C da UTC Fire & Security.

# Instalação

Para instalar a impressora:

- Na porta do painel de controlo, corte com uma faca afiada o plástico que cobre a ranhura, e instale a impressora no interior da porta utilizando os parafusos fornecidos. Certifique-se de que o rolo de papel se encontra alinhado com a ranhura (ver Figura 1).
- Instale a fonte de alimentação da impressora na chapa de montagem, dentro da caixa do painel de controlo (ver a Figura 2).

**AVISO:** Desligar a alimentação de rede e as baterias antes de efectuar quaisquer ligações.

- Ligue os cabos de alimentação vermelho, laranja e preto à impressora e a +V OUTPUT e -V OUTPUT na fonte de alimentação da impressora (Figura 3, item 4). Consulte a Tabela 1 abaixo.
- Ligue os cabos de alimentação vermelho e preto de J17 (PRINT) no PS12000N a +V INPUT e -V INPUT na fonte de alimentação da impressora (Figura 3, item 2). Consulte a Tabela 1 abaixo.
- 3. Ligue o cabo de terra da fonte de alimentação da impressora ao perno de terra na caixa do painel de controlo (Figura 3, item 3).
- 4. Ligue o cabo série da impressora a PORT2 ou PORT3 no módulo CPU host FC2012 (Figura 3, item 1).

As ligações da fonte de alimentação da impressora são mostradas abaixo.

Tabela 1: Ligações da fonte de alimentação da impressora

| Terminal  | Cor do cabo          | Ligar a                                  |
|-----------|----------------------|------------------------------------------|
| + INPUT   | 1 vermelho           | PS12000N                                 |
| – INPUT   | 1 preto              | PS12000N                                 |
| Ē         | 1 verde/amarelo      | Perno de terra do painel de controlo     |
| +V OUTPUT | 1 vermelho/1 laranja | Conector de alimentação da<br>impressora |
| -V OUTPUT | 2 preto              | Conector de alimentação da<br>impressora |

Use braçadeiras próprias para fixar todos os cabos.

Para configurar a impressora:

- Navegue até ao menu de configuração de portas no painel de controlo (Sistema > Configuração > Comunicações > Configuração de portas) e configure o painel de controlo para comunicação com impressora, conforme indicado na Tabela 2 abaixo.
- 2. Reinicialize o painel de controlo.

#### Tabela 2: Configuração de portas no painel de controlo

| Menu                                                          | Opção                                                      |
|---------------------------------------------------------------|------------------------------------------------------------|
| Porta                                                         | SER1 (para PORT2 no FC2012)<br>SER2 (para PORT3 no FC2012) |
| Alocação<br>Impressora de eventos<br>Impressora de relatórios | Ev. Pri.<br>Rp. Pri.                                       |
| Impressora                                                    | Thermo                                                     |
| Baudrate                                                      | 9600                                                       |
| Protocolo                                                     | 8, 1, n                                                    |

#### Para testar a impressora:

 Imprima uma lista de eventos a partir do menu de eventos no painel de controlo (Eventos > Ver eventos > Destino > Impressora de eventos > Executar).

#### Para carregar o papel:

- 1. Abra a tampa na parte da frente da impressora e insira o papel, conforme mostrado na Figura 4.
- Puxe para cima o bordo do papel para alinhar com a ranhura de saída e feche a tampa, conforme mostrado na Figura 5.

# Manutenção

A manutenção básica consiste numa inspecção anual. Não modificar as ligações internas nem os circuitos.

# Especificações

| Eléctricas, ambientais e mecânicas                               |                                   |  |
|------------------------------------------------------------------|-----------------------------------|--|
| Tensão de funcionamento                                          | 18 a 36 VCC                       |  |
| Consumo actual<br>Impressora em standby<br>Impressora a imprimir | 55 mA a 24 VDC<br>930 mA a 24 VDC |  |
| Temperatura de operação                                          | 0°C a +50°C                       |  |
| Temperatura de armazenamento                                     | −10°C a +70°C                     |  |
| Humidade relativa (sem condensação)                              | 10% a 80%                         |  |
| Peso                                                             | 230 g                             |  |
| Dimensões (L x A x P)                                            | 130 x 90 x 60 mm                  |  |
|                                                                  |                                   |  |

| Impressora e papel  |                                                                                                    |
|---------------------|----------------------------------------------------------------------------------------------------|
| Número de colunas   | 40                                                                                                    |
| Método de impressão | Térmico                                                                                                |
| Resolução           | 203 DPI (8 dot/mm)                                                                                     |
| Tipo de papel       | Rolo térmico, diâmetro externo máximo<br>30 mm. Superfície termosensível na<br>parte exterior do rolo. |
| Peso do papel       | 55 a 70 g                                                                                              |
| Largura do papel    | 57,5 mm                                                                                                |

# Certificação e conformidade

| Fabricante   | UTC CCS Manufacturing Polska Sp. Z o.o.<br>UI. Kolejowa 24. 39-100 Ropczyce, Polónia                                                                                                    |  |
|--------------|----------------------------------------------------------------------------------------------------|--|
|              | Representante de fabrico autorizado na UE:<br>UTC Fire & Security B.V., Kelvinstraat 7,<br>6003 DH Weert, Países Baixos                                                                                                    |  |
| Certificação | CE                                                                                                    |  |
|              | 2012/19/EU (WEEE directive) Os produtos<br>marcados com este símbolo não podem ser<br>eliminados como lixo municipal não separado na<br>União Europeia. Para uma reciclagem adequada,<br>devolva este equipamento ao fornecedor local<br>aquando da compra de um novo equipamento<br>equivalente, ou coloque-o num ponto de recolha<br>designado para o efeito. Para mais informações, |  |

consulte: www.recyclethis.info.

# Informação de contacto

Para informações de contacto, consulte o nosso Web site: www.utcfssecurityproducts.eu.

# RU: Инструкции по установке

# Описание

PR2000C — 40-колоночный термографический принтер, разработанный для использования с пожарными панелями серии UTC Fire & Security 2000C.

# Установка

#### Как установить принтер:

- Используя острый нож, вырежте прастиковую вставку, закрывающую отверстие на передней дверце панели, закрепите принтер на внутренней стороне дверцы, используя винты, входящие в комплект поставки. Убедитесь, что рулон бумаги расположен параллельно прорези (см. рис. 1).
- 2. Установите блок питания принтера на монтажную плату внутри шкафа панели (см. рис. 2).

#### Как подключить принтер:

**ПРЕДУПРЕЖДЕНИЕ.** Перед выполнением каких-либо подключений отсоедините от сети шнур питания и отключите батареи.

- Подключите красный, оранжевый и черный кабели питания к принтеру и к разъемам +V OUTPUT и -V OUTPUT на блоке питания принтера (рис. 3, позиция 4). См. ниже Таблицу 1.
- Подключите красный и черный кабели питани от разъема J17 (PRINT) на принтере PS12000N к разъемам +V INPUT и -V INPUT на блоке питания принтера (рис. 3, позиция 2). См. ниже Таблицу 1.
- Подключите кабель заземления от блока питания принтера к клемме заземления, расположенной внутри шкафа панели (рис. 3, позиция 3).
- Подключите последовательный кабель от принтера к портам PORT2 или PORT3 на модуле главного процессора FC2012 (рис. 3, позиция 1).

Подключения источника питания принтера показаны ниже.

#### Таблица 1. Подключение источника питания принтера

| · · ·     | ••                         | • •                                     |
|-----------|----------------------------|-----------------------------------------|
| Контакт   | Цвет кабеля                | Подсоединить к                          |
| + INPUT   | 1 красный                  | PS12000N                                |
| - INPUT   | 1 черный                   | PS12000N                                |
| Ť         | 1 зеленый/желтый           | Клемма заземления на контрольной панели |
| +V OUTPUT | 1 красный / 1<br>оранжевый | Разъем питания принтера                 |
| -V OUTPUT | 2 черный                   | Разъем питания принтера                 |
|           |                            |                                         |

Используйте стяжки для крепления всех кабелей.

Как настроить принтер:

- Перейдите в меню настройки портов на контрольной панели (System (система) > Configuration (настройка) > Communication (связь) > Port Setup (настройка портов) и настройте связь контрольной панели с принтером, как показано в Таблице 2 ниже.
- 2. Перезагрузите контрольную панель.

| Таблица 2. Н | <b>Настройка</b> | портов | на контрольно | й панели |
|--------------|------------------|--------|---------------|----------|
|--------------|------------------|--------|---------------|----------|

| Меню                     | Опция                                                    |
|--------------------------|----------------------------------------------------------|
| Порт                     | SER1 (для PORT2 на FC2012)<br>SER2 (для PORT3 на FC2012) |
| Назначение               |                                                          |
| Принтер событий          | Ev. Pri.                                                 |
| Принтер отчетов          | Rp. Pri.                                                 |
| Принтер                  | Thermo                                                   |
| Скорость передачи данных | 9600                                                     |
| Протокол                 | 8, 1, n                                                  |

#### Как проверить работу принтера:

 Распечатайте список событий из меню событий на контрольной панели (Events (события) > Display Events (просмотр событий) > Destination (назначение) > Ev. Pri. (печ. соб.) > Execute (выполнить).

#### Как загрузить бумагу:

- 1. Откройте крышку на передней панели принтера и вставьте бумагу, как показано на рис. 4.
- Вытяните выступающий конец бумаги вверх, чтобы он вышел из выходного отверстия, как показано на рис. 5.

# Техническое обслуживание

Основное техническое обслуживание заключается в ежегодной проверке. Не нарушайте целостность внутренней электропроводки и не изменяйте компоновку схем.

# Характеристики

| Электрические, механические и экологические                                    |                                                         |  |
|--------------------------------------------------------------------------------|---------------------------------------------------------|--|
| Рабочее напряжение                                                             | от 18 до 36 В (постоянный ток)                          |  |
| Потребляемый ток<br>Принтер в режиме<br>ожидания<br>Принтер в режиме<br>печати | 55 мА при 24 В пост. тока<br>930 мА при 24 В пост. тока |  |
| Рабочая температура                                                            | от 0°С до +50°С                                         |  |
| Температура хранения                                                           | от -10°С до +70°С                                       |  |
| Относительная влажность (без конденсации)                                      | от 10% до 80%                                           |  |
| Bec                                                                            | 230 г                                                   |  |
| Габаритные размеры<br>(Ш х В х Г)                                              | 130 x 90 x 60 mm                                        |  |

Postup pripojenia tlačiarne:

| Принтер и бумага |                                                                                                    |
|------------------|----------------------------------------------------------------------------------------------------|
| Число колонок    | 40                                                                                                    |
| Метод печати     | термический                                                                                                    |
| Разрешение       | 203 т/дюйм (8 т/мм)                                                                                                    |
| Тип бумаги       | Рулон термобумаги, максимальный<br>внешний диаметр 30 мм.<br>Термочувствительная поверхность на<br>внешней стороне рулона. |
| Вес бумаги       | от 55 до 70 г                                                                                                    |
| Ширина бумаги    | 57,5 мм                                                                                                    |

#### Сертификаты и соответствие стандартам

| UTC CCS Manufacturing Polska Sp. Z o.o.<br>UI. Kolejowa 24. 39-100 Ropczyce, Польша                                                                                                    |
|----------------------------------------------------------------------------------------------------|
| Уполномоченные представители<br>производителя в ЕС:<br>UTC Fire & Security B.V.<br>Kelvinstraat 7, 6003 DH Weert, Нидерланды                                                                                                    |
| CE                                                                                                    |
| 2012/19/EU (WEEE directive) Продукты, на<br>которых имеется такой символ, запрещено<br>утилизировать вместе с неотсортированными<br>бытовыми отходами на территории стран<br>Евросоюза. Для надлежащей переработки<br>продукт необходимо возвратить<br>региональному поставщику при покупке<br>аналогичного нового оборудования либо<br>утилизировать в специально предназначенных<br>местах сбора отходов. Дополнительные<br>сведения см. на сайте по адресу:<br>www.recyclethis.info. |
|                                                                                                    |

# Контактная информация

Для получения контактной информации посетите сайт: www.utcfssecurityproducts.eu.

# SK: Návod na inštaláciu

#### **Popis**

PR2000C je 40stĺpcová tepelná tlačiareň určená pre použitie s požiarnymi poplachovými ústredňami EPS UTC Fire & Security 2000C.

# Inštalácia

#### Postup inštalácie tlačiarne:

- Pomocou kovového noža vytvorte vo dverách ústredne otvor približne 66 × 9 mm a upevnite tlačiareň k vnútornej strane dvierok pomocou dodaných skrutiek. Zaistite, aby bola rolka papieru zarovnaná s otvorom (viď obr. 1).
- Namontujte napájací zdroj tlačiarne na montážnu dosku v skrini ústredne (viď obr. 2).

# VAROVANIE: Pred vykonaním pripojenia odpojte sieťový napájací zdroj i batérie.

- Pripojte červený, oranžový a čierny napájací kábel k tlačiarni a k výstupom +V OUTPUT (+V VÝSTUP) a -V OUTPUT (-V VÝSTUP) na napájacom zdroji tlačiarne (obr. 3, položka 4).Viď Tabuľka 1 nižšie.
- Pripojte červený a čierny napájací kábel od svorky J17 (PRINT [TLAČIŤ]) na jednotke PS12000N ku vstupom +V INPUT (+V VSTUP) a -V INPUT (-V VSTUP) na napájacom zdroji tlačiarne (obr. 3, položka 2).Viď Tabuľka 1 nižšie.
- Pripojte uzemňovací kábel od napájacieho zdroja tlačiarne k uzemňovaciemu kolíku v skrini ústredne (obr. 3, položka 3).
- 4. Pripojte sériový kábel k portu PORT2 alebo PORT3 na hostiteľskom module CPU FC2012 (obr. 3, položka 1).

Pripojenia napájacieho zdroja tlačiarne sú uvedené nižšie.

#### Tabuľka 1: Pripojenia napájacieho zdroja tlačiarne

| Svorka                    | Farba kábla               | Miesto pripojenia            |
|---------------------------|---------------------------|------------------------------|
| + INPUT<br>(+VSTUP)       | 1 červená                 | PS12000N                     |
| -INPUT (-<br>VSTUP)       | 1 čierna                  | PS12000N                     |
| Ţ                         | 1 zelená/žltá             | Uzemňovací kolík ústredne    |
| +V OUTPUT<br>(+V VÝSTUP)  | 1 červená / 1<br>oranžová | Konektor napájania tlačiarne |
| -V OUTPUT (-<br>V VÝSTUP) | 2 čierna                  | Konektor napájania tlačiarne |

Na upevnenie všetkých káblov použite úchyty.

#### Postup konfigurácie tlačiarne:

- Prejdite do ponuky pre nastavenie portov ústredne (Systém > Konfigurácia > Komunikácia > Nastavenie portov) a konfigurujte ústredňu pre komunikáciu s tlačiarňou podľa informácií v Tabuľke 2 nižšie.
- 2. Resetujte ústredňu.

#### Tabuľka 2:Nastavenie portov ústredne

| Ponuka                                              | Možnosť                                                                |
|-----------------------------------------------------|------------------------------------------------------------------------|
| Port                                                | SER1 (pre PORT2 na module FC2012)<br>SER2 (pre PORT3 na module FC2012) |
| Alokácia<br>Tlačiareň udalosti-<br>Tlačiareň zostáv | Tlač.udal.<br>Rp.tlač.                                                 |
| Tlačiareň                                           | Thermo (Tepelná)                                                       |
| Baudrate                                            | 9600                                                                   |
| Protokol                                            | 8, 1, n                                                                |

#### Postup testovania tlačiarne:

 Vytlačte zoznam udalostí v ponuke udalosti ústredne (Udalosti > Zobrazenie udalostí > Určenie > Tlač.udal.] > Vykonať).

#### Postup vloženia papiera:

- 1. Otvorte kryt v prednej časti tlačiarne a vložte papier podľa znázornenia na obr. 4.
- Vytiahnite predný okraj papiera tak, aby bol vyrovnaný s výstupným otvorom a zatvorte kryt podľa znázornenia na obr. 5.

# Údržba

Základná údržba sa obmedzuje na kontrolu vykonávanú jedenkrát za rok.Neupravujte vnútorné vedenie ani obvody.

# Špecifikácie

Elektrotechnické informácie, špecifikácie prostredia a mechanické údaje

| Pracovné napätie                       | 18 až 36 Vjs      |
|----------------------------------------|-------------------|
| Spotreba prúdu                         |                   |
| Tlačiareň v<br>pohotovostnom režime    | 55 mA pri 24 Vjs  |
| Tlačiareň tlačí                        | 930 mA pri 24 Vjs |
| Pracovná teplota                       | 0 °C až +50 °C    |
| Skladovacia teplota                    | −10 °C až +70 °C  |
| Relatívna vlhkosť (bez<br>kondenzácie) | 10 % až 80 %      |
| Hmotnosť                               | 230 g             |
| Rozmery (Š x V x H)                    | 130 x 90 x 60 mm  |

| Tlačiareň a papier |                                                                                                    |
|--------------------|----------------------------------------------------------------------------------------------------|
| Počet stĺpcov      | 40                                                                                                    |
| Spôsob tlače       | Tepelný                                                                                                    |
| Rozlíšenie         | 203 DPI (8 bodov/mm)                                                                                              |
| Typ papiera        | Termografická rolka, maximálny<br>vonkajší priemer 30 mm. Povrch na<br>vonkajšej strane roly je citlivý na teplo. |
| Hmotnosť papiera   | 55 až 70 g                                                                                                    |
| Šírka papiera      | 57,5 mm                                                                                                    |

# Certifikácia a zhoda

| Výrobca      | UTC CCS Manufacturing Polska Sp. Z o.o.<br>Ul. Kolejowa 24. 39-100 Ropczyce, Poľsko                                                                                                    |
|--------------|----------------------------------------------------------------------------------------------------|
|              | Autorizované zastúpenie výrobcu v EU:<br>UTC Fire & Security B.V., Kelvinstraat 7,<br>6003 DH Weert, Holandsko                                                                                                    |
| Certifikácia | CE                                                                                                    |
|              | 2012/19/EU (WEEE directive) Produkty označené<br>týmto symbolom nie je možné v Európskej únií<br>likvidovať ako netriedený komunálny odpad.Na<br>zaistenie riadnej recyklácie vráťte tento produkt<br>svojmu miestnemu dodávateľovi pri nákupe<br>zodpovedajúceho nového vybavenia, alebo ho<br>odovzdajte na likvidáciu na určených zberných<br>miestach.Viac informácií nájdete na<br>stránkach:www.recyclethis.info. |

# Kontakt informacije

Za informacije o kontaktima, pogledajte našu internet lokaciju: utcfssecurityproducts.eu.

# SV: Installationsanvisning

# Beskrivning

PR2000C är en 40-kolumners termisk skrivare avsedd för användning tillsammans med UTC Fire & Security 2000Cserien av kontrollpaneler för brandlarm.

## Installation

Installation av skrivaren:

- På centralapparatens dörren skär genom plastskiktet som täcker öppningen med en vass kniv, och montera skrivaren på insidan av dörren med hjälp av de medföljande skruvarna. Se till att pappersrullen är i linje med facket (se figur 1).
- 2. Montera strömförsörjningen för skrivaren på monteringsplattan i kontrollpanelskåpet (se figur 2).

#### Anslutning av skrivaren:

VARNING: Koppla ur strömförsörjningen och batterierna innan du gör några anslutningar.

- Anslut de röda, orangefärgade och svarta strömkablarna till skrivaren och till +V OUTPUT och -V OUTPUT på skrivarens strömförsörjningsenhet (figur 3, punkt 4). Se tabell 1 nedan.
- Anslut de röda och svarta strömkablarna från J17 (PRINT) på PS12000N -enheten till +V INPUT och -V INPUT på skrivarens strömförsörjningsenhet (figur 3, punkt 2). Se tabell 1 nedan.
- 3. Anslut jordkabeln från skrivarens strömförsörjningsenhet till jordskruven i kontrollpanelskåpet (figur 3, punkt 3).
- 4. Anslut den seriella kabeln från skrivaren till PORT2 eller PORT3 på CPU modulen FC2012 (figur 3, punkt 1).

Anslutningar för skrivarens strömförsörjning visas nedan.

Tabell 1: Anslutningar för skrivarens strömförsörjning

| Pol       | Färg på kabeln | Ansluts till               |
|-----------|----------------|----------------------------|
| + INPUT   | 1 röd          | PS12000N                   |
| – INPUT   | 1 svart        | PS12000N                   |
| Ţ         | 1 grön/gul     | Jordskruv på kontrollpanel |
| +V OUTPUT | 1 röd/1 orange | Skrivarens strömkontakt    |
| -V OUTPUT | 2 svarta       | Skrivarens strömkontakt    |

Sätt fast alla kablar med buntband.

Konfiguration av skrivaren:

- Gå till portinställningsmenyn på din kontrollpanel (System > Konfiguration > Kommunikation > Portinställningar) och konfigurera kontrollpanelen för skrivarkommunikation enligt tabell 2 nedan.
- 2. Återställ kontrollpanelen.

#### Tabell 2: Portinställningar på kontrollpanelen

| Meny                                              | Alternativ                                                               |
|---------------------------------------------------|--------------------------------------------------------------------------|
| Port                                              | SER1 (för PORT2 på FC2012-enheten)<br>SER2 (för PORT3 på FC2012-enheten) |
| Allokering<br>Händelseskrivare<br>Rapportskrivare | Ev. Pri.<br>Rp. Pri.                                                     |
| Skrivare                                          | Termisk                                                                  |
| Överföringshastighet                              | 9600                                                                     |
| Protokoll                                         | 8, 1, n                                                                  |

#### Test av skrivaren:

 Skriver ut en lista över händelser från händelsemenyn på din kontrollpanel (Händelser > Visa händelser > Destination > Ev. Pri. > Kör).

#### Fylla på papper:

- 1. Öppna luckan på framsidan av skrivaren och lägg i papper på det sätt som visas i figur 4.
- 2. Dra fram papprets framkant i linje med utgångsöppningen, och stäng luckan på det sätt som visas i figur 5.

#### Underhåll

Grundunderhållet består av en årlig inspektion. Ändra inte internt kablage eller kretsar.

# **Specifikationer**

| Elektriska och mekaniska specifikationer samt omgivning          |                                         |
|------------------------------------------------------------------|-----------------------------------------|
| Driftspänning                                                    | 18 till 36 V DC                         |
| Strömförbrukning<br>Skrivaren i viloläge<br>Skrivaren skriver ut | 55 mA vid 24 V DC<br>930 mA vid 24 V DC |
| Drifttemperatur                                                  | 0 °C till +50 °C                        |
| Lagringstemperatur                                               | −10 °C till +70 °C                      |
| Relativ luftfuktighet (icke-<br>kondenserande)                   | 10 % till 80 %                          |
| Vikt                                                             | 230 g                                   |
| Dimensioner ( B x H x D )                                        | 130 x 90 x 60 mm                        |

| Skrivare och pappe | er                                                                                                    |
|--------------------|----------------------------------------------------------------------------------------------------|
| Antal kolumner     | 40                                                                                                    |
| Skrivmetod         | Termisk                                                                                                |
| Upplösning         | 203 dpi (8 punkter/mm)                                                                                 |
| Papperstyp         | Termisk pappersrulle, med en maximal<br>ytterdiameter på 30 mm. Värmekänslig yta<br>på rullens utsida. |
| Pappersvikt        | 55 g till 70 g                                                                                         |
| Pappersbredd       | 57,5 mm                                                                                                |

# Certifiering och föreskrifter

| Tillverkare  | UTC CCS Manufacturing Polska Sp. Z o.o.<br>Ul. Kolejowa 24. 39-100 Ropczyce, Polen                                                                                                    |
|--------------|----------------------------------------------------------------------------------------------------|
|              | Tillverkarens EU-auktoriserade ombud:<br>UTC Fire & Security B.V., Kelvinstraat 7,<br>6003 DH Weert, Nederländerna                                                                                                    |
| Certifiering | CE                                                                                                    |
|              | 2012/19/EU (WEEE directive) Produkter som är<br>markerade med denna symbol får ej kasseras<br>som osorterat hushållsavfall inom Europeiska<br>unionen. Lämna in produkten till din lokala<br>återförsäljare då du köper ny utrustning eller<br>kassera den i enlighet med de lokala<br>föreskrifterna för avfallshantering. För mer<br>information, besök www.recyclethis.info |

# Kontaktuppgifter

För information om kontaktuppgifter besök: www. utcfssecurityproducts.eu.